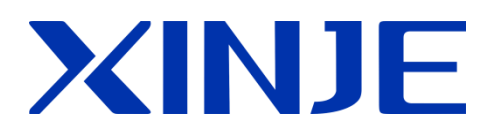

# MTG765-UT wireless HMI

User manual

Wuxi XINJE Electric Co., Ltd.

File no.: HC12 20181007 2.D

# Catalog

| 1  | MTG765-UT INTRODUCTION                                       | 3   |
|----|--------------------------------------------------------------|-----|
|    | 1-1 Features                                                 | . 3 |
|    | 1-2 GENERAL SPECIFICATION                                    | .4  |
|    | 1-3 PARTS                                                    | . 5 |
|    | 1-3-1 Structure                                              | . 5 |
|    | 1-4 DIMENSIONS                                               | . 8 |
|    | 1-4-1 Dimensions                                             | . 8 |
|    | 1-4-2 Using environment                                      | . 8 |
|    | 1-5 PROGRAMMING SOFTWARE                                     | . 8 |
| 2  | S-BOX                                                        | 9   |
| 2- | 1 INTRODUCTION                                               | 9   |
| 2- | 2 MODULE SETTINGS                                            | 9   |
| 3  | MTG765-UT APPLICATION                                        | 11  |
|    | 3-1 XINJE XC SERIES PLC (ONE MASTER ONE SLAVE COMMUNICATION) | 12  |
|    | 3-2 XINJE XD SERIES PLC (ONE MASTER MULTI SLAVE)             | 14  |
|    | 3-2-1 Connection                                             | 14  |
|    | 3-2-2 Parameter setting                                      | 15  |
|    | 3-3 OMRON PLC                                                | 18  |
|    | 3-3-1 Connection                                             | 18  |
|    | 3-3-2 Parameter setting                                      | 18  |
|    | 3-4 MITSUBISHI FX BD                                         | 20  |
|    | 3-4-1 Connection                                             | 20  |
|    | 3-4-2 Parameter setting                                      | 21  |
|    | 3-5 DELTA DVP SERIES                                         | 23  |
|    | 3-5-1 Connection                                             | 23  |
|    | 3-5-2 Parameters                                             | 23  |
| A  | PPENDIX                                                      | 29  |

#### **1-1 Features**

#### Display

- 7.0 inches LCD, 16.77 million colors, ultra brightness screen, support bmp, jpeg format pictures, full color, display more vividly
- High speed 400MHz CPU, 128MB memory, excellent data processing ability, fast downloading speed
- ➢ Improve the startup loading speed greatly, decrease the waiting time, screen jump and animation more smooth
- Larger storage capacity
- > New appearance design, wireless connection, nice touch, good visual effect
- ➢ Touch adjustment function
- > Support the generation of two-dimensional code
- Support Chinese, English, Japanese, Korean and other language, the font can be set to any size and type, support underline, italics and bold, various artistic effects
- Rich picture library, screen running without stuck

#### Control

- Digital control, dynamic data display and monitor, bar chart, real-time/historic graph, time trend graph, XY trend graph, XY line chart, discrete/continuous data bar chart, real-time alarm, historic alarm records, etc.
- User-defined data collection and storage
- > User authority setting, 9 levels of password protection
- > Import the program through the USB-A port by flash disk, make the downloading easier
- > Powerful C functions including operation, command, communication
- > USB-A (USB2.0) port can backup the data in the flash disk, the speed up to 480Mbps
- ➢ USB-B (USB2.0) port is for program downloading and uploading, make the data transferring faster
- User-defined animated track design

#### Communication

Wireless communicate with XC, XD series PLC or Modbus-RTU devices, long battery life, fast speed, stable performance, good anti-interference ability

# **1-2** General specification

### Performance

| Item          |                | MTG765-UT                                                  |
|---------------|----------------|------------------------------------------------------------|
|               | LCD            | 7.0″                                                       |
|               | Colors         | 16.77 million                                              |
|               | Resolution     | 800*480                                                    |
| Samoon        | Brightness     | Adjustable (PFW100)                                        |
| Screen        | Touch panel    | 4-wire resistor touch panel                                |
|               | Using life     | Up 50000 hours, ambient temperature 25°C, 24 hours running |
|               | Language       | Chinese, English, Japanese, Korean, German, Russian        |
|               | Character size | Any font and size                                          |
| Memory Memory |                | 128MB                                                      |

#### **Electrical specifications**

| Item      |                       | MTG765-UT                                           |  |  |
|-----------|-----------------------|-----------------------------------------------------|--|--|
|           | Power                 | 4W                                                  |  |  |
|           | Charging input        | 5.0V-2.0A 9.0V-2.0A 12V-1.5A                        |  |  |
| Flootrio  | parameter             |                                                     |  |  |
| Electric  | Battery life (always  | 8 hours                                             |  |  |
|           | ON)                   | 0 110UIS                                            |  |  |
|           | Charging time         | < 10 hours                                          |  |  |
|           | Operation             | 0 45%                                               |  |  |
|           | temperature           | 0~45 C                                              |  |  |
| Ambiant   | Ambient humidity      | 10%RH-90%RH (no condensation)                       |  |  |
| Ambient   | Air                   | No corrosive gas                                    |  |  |
|           | Protection            | The front cover is accord to IP65                   |  |  |
|           | Cooling mode          | Natural cooling                                     |  |  |
| Structure | Dimension (mm)        | 217.1*158.0*36.6                                    |  |  |
|           | DL C mont (huvilt in) | Built-in PLC port integrated wireless communication |  |  |
|           | PLC port (built-iii)  | module                                              |  |  |
| Interface | USB port 1            | USB-A (USB2.0), flash disk port                     |  |  |
|           | USB port 2            | USB-B (USB2.0), USB download port                   |  |  |
|           | Micro-USB             | Micro-USB, USB charging port                        |  |  |

# 1-3 Parts

#### 1-3-1 Structure

The following diagram is the back cover and bottom cover of MTG765-UT.

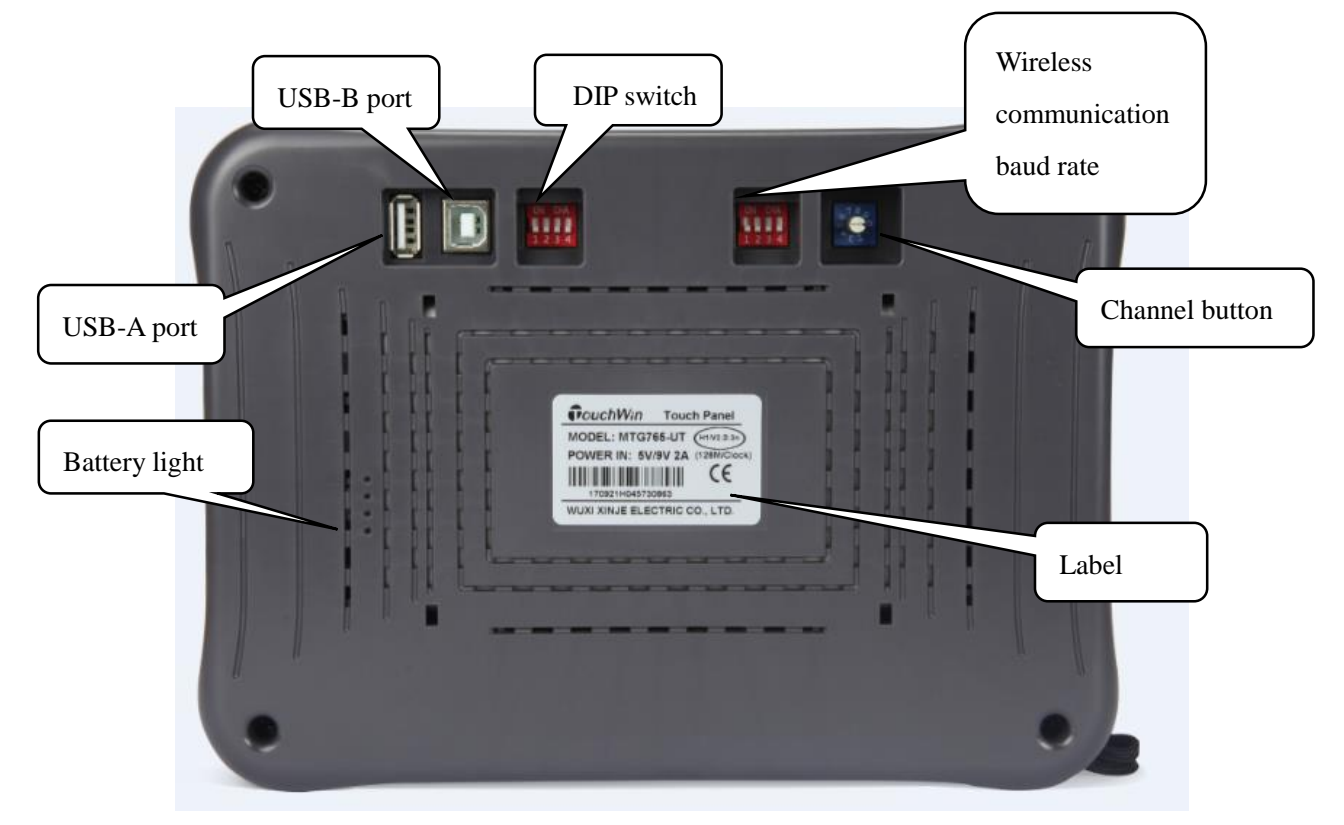

Back cover

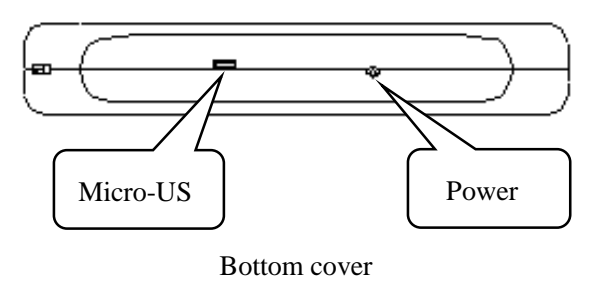

# 1-3-2 Interface

| Appearance                                                       | Name           | Function                                  |
|------------------------------------------------------------------|----------------|-------------------------------------------|
| $\begin{bmatrix} 0 & 0 & 0 \\ 0 & 0 & 0 \\ 0 & 0 & 0 \\ 0 & 0 &$ | Channel button | Select the wireless communication channel |
|                                                                  | Wireless       |                                           |
|                                                                  | communication  | Set the wireless communication baud rate  |
| 1234                                                             | baud rate      |                                           |

|       | DIP switch | vitch Set the forced-download mode and screen adjustment |  |
|-------|------------|----------------------------------------------------------|--|
|       | USB-B port | Upload/download program                                  |  |
|       | USB-A port | Connect to flash disk to export the data                 |  |
|       | Micro-USB  | Charging port                                            |  |
| Power |            | Power supply switch                                      |  |

#### 1. Channel button

All the devices in the network must be on the same channel. If there are groups of S-BOX or some other signal source which may interfere the devices, it can change the channel. The channel range is from 0 to 9.

#### 2. Wireless communication baud rate

The wireless tranferring speed is set by the DIP siwtch. The higher the speed, the shorter the communication delay and tranferring distance. Please refer to the following table for details. For the reasons of obstacles blocking or shielding, the transferring distance maybe different from the table, please confirm it according to the actual conditions.

| Testing     | DID1 | DID2  | Transferring | Communication    | Notes               |
|-------------|------|-------|--------------|------------------|---------------------|
| location    | DIFI | DIF 2 | speed (bps)  | distance (meter) |                     |
|             | ON   | ON    | 4800         | 40~60            |                     |
| Building    | ON   | OFF   | 9600         | 20~45            | At least 3 walls    |
|             | OFF  | ON    | 19200        | 15~35            |                     |
|             | OFF  | OFF   | 115200       | 10~20            |                     |
|             | ON   | ON    | 4800         | 80~11            |                     |
|             | ON   | OFF   | 9600         | 70~90            | At least 1 wall and |
| Underground | OFF  | ON    | 19200        | 35~60            | many metal block    |
| garage      | OFF  | OFF   | 115200       | 15~30            | objects             |

#### 3. DIP switch

| Switch | DIP1 | DIP2 | DIP3 | DIP4 | Function        |
|--------|------|------|------|------|-----------------|
| S4=4=  | ON   | OFF  | OFF  | OFF  | Undefined       |
| State  | OFF  | ON   | OFF  | OFF  | Forced-download |

| OFF | OFF | ON  | OFF | System menu: clock adjustment, touch screen calibration |
|-----|-----|-----|-----|---------------------------------------------------------|
| OFF | OFF | OFF | ON  | Undefined                                               |

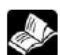

For some special conditions, the HMI cannot download or the screen cannot display normally, please try forced-download.

How to do:

- (1) Power off the MTG765-UT, turn on DIP switch 2
- (2) Power on the MTG765-UT, connect USB cable, download the program
- (3) Turn off the switch 2, repower on the HMI.

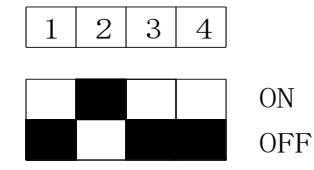

#### 4. USB-B port

MTG765-UT has one USB-B port (USB2.0) which is located at the back left side of the cover. It can download and upload program. The transferring speed is 480Mbps.

#### **USB-B** port pin definition:

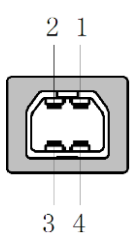

| Pin | Definition | Note                 |
|-----|------------|----------------------|
| 1   | +5V        | +5V voltage signal   |
| 2   | DATA-      | Data negative signal |
| 3   | DATA+      | Data positive signal |
| 4   | GND        | Signal ground        |

(1) Please use shielding USB cable

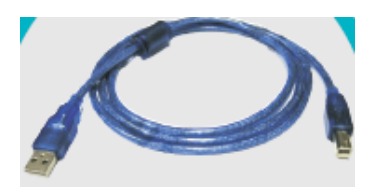

- (2) please install the USB driver
- (3) connect the PC and HMI via USB cable, click  $\stackrel{\bullet}{\bowtie}$  or  $\stackrel{\bullet}{\bowtie}$  to download program.

#### 5. USB-A port

The USB-A (USB2.0) has the following functions:

Data import and export, data backup, the transferring speed is 480Mbps.

| Pin | Definition | Notes              |
|-----|------------|--------------------|
| 1   | +5V        | +5V voltage signal |
| 2   | DATA+      | Data signal +      |

**USB-A interface diagram** 

|        | / | - |               |
|--------|---|---|---------------|
| $\neg$ |   |   | $\overline{}$ |
| 1      | 2 | 3 | 4             |

| 3 | DATA- | Data signal -     |
|---|-------|-------------------|
| 4 | -5V   | -5V ground signal |

#### 6. Micro-USB port

Standard Micro-USB port, the interface to charge the wireless HMI. Input parameters: 5.0V-2.0A 9.0V-2.0A 12V-1.5A.

#### 7. Power

Please touch and hold the power button to startup or shut down the MTG765-UT HMI.

#### **1-4 Dimensions**

#### **1-4-1 Dimensions**

#### MTG765-UT

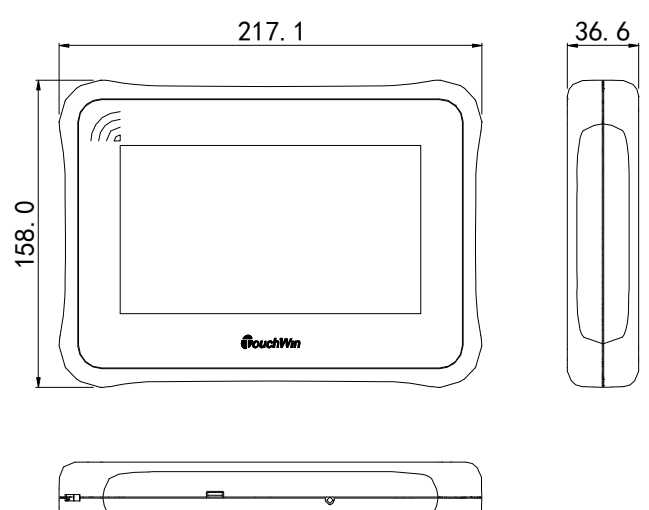

#### 1-4-2 Using environment

MTG765-UT is often used indoor.

**Do not use the HMI in dangerous environment filled with flammable gas, vapour or dust, do not install the HMI in the environment whose temperature is changing too fast or the humidity is too high, otherwise the moisture will condense inside the HMI.** 

#### **1-5 Programming software**

MTG765-UT is fit for the programming software Toucwhin v2.d.3k and up version.

(Unit: mm)

The details please refer to Touchwin software manual.

Note:

The communication device in the software only can be PLC port device, and the device model must be XINJE XC or XD series PLC or Modbus RTU device. The communication parameters must be 19200bps, 8 data bit, 1 stop bit, even parity.

# 2 S-BOX

#### **2-1 Introduction**

The wireless radio frequency data module s-box is based on the 433MHz carrier frequency band. The serial communication parameter of the device is 19200,8,1,E, and the user cannot modify this parameter. In order to adapt to the requirements of the field transmission distance, it provides 4800~115200bps multi-shift serial port rate adjustment, and the higher the transmission rate, the shorter the transmission distance. In order to improve the anti-interference ability of the equipment, 10 channels are available for selection, all of which are channel 0 by default, and users can adjust them according to the actual situation on site.

#### **2-2 Module settings**

S-BOX has two models including S-BOX-T and XD-SBOXT-ED. The first one (left one in below figure) is RS232C serial port communication, the second one(right one in below figure) is special expansion module for XD series PLC. All of them use 24V DC power supply.

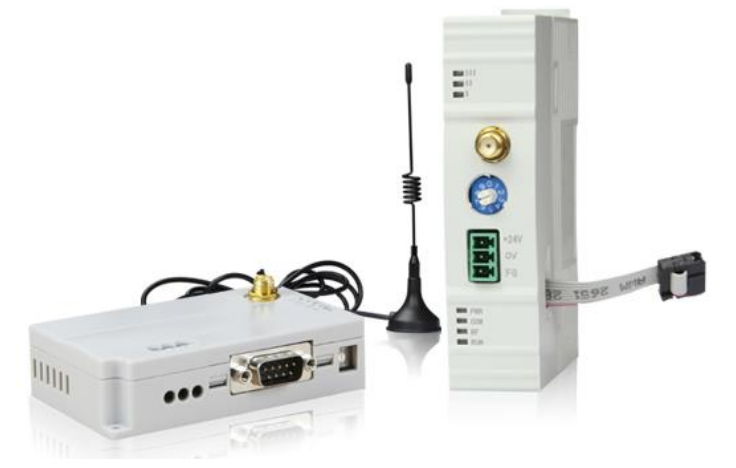

**Product appearance** 

The definitions of LED lights on the modules:

| LED | Meaning |
|-----|---------|
|-----|---------|

| POWER | Power supply, always ON after power on                                 |
|-------|------------------------------------------------------------------------|
| СОМ   | Wireless receive serial port send, flicker once when serial port sent  |
|       | one pack of data, it seems always ON when sending very fast            |
| RF    | Serial port receive wireless send, flicker once when wireless sent one |
|       | pack of data, it seems always ON when sending very fast                |
| RUN   | Running, module is error when RUN is OFF                               |
| RSSI3 | Signal intensity 3                                                     |
| RSSI2 | Signal intensity 2                                                     |
| RSSI1 | Signal intensity 1                                                     |

Note:

1. signal intensity LED has margin. If the environment is good, the device can communicate well when the signal intensity LED all OFF.

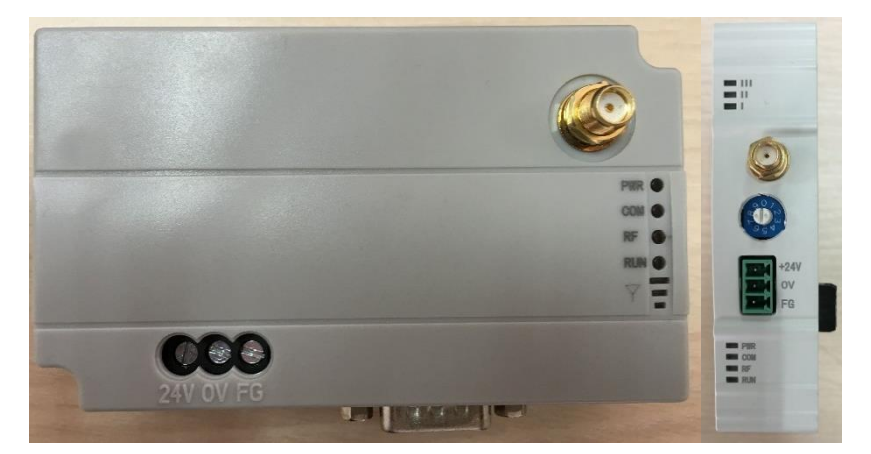

2. The signal intensity LED shows the intensity of wireless receiving the last pack of data.

#### S-BOX LED light

The wireless transmission rate is set by the dial code switch. The higher the wireless baud rate, the lower the communication delay and the shorter the transmission distance. For detailed data, please refer to the following table. The transmission distance may be inconsistent with the following table due to obstacles, shielding and other reasons. Please confirm according to the field application:

| Environment | DIP1 | DIP2 | Transmission | Communication    | Notes           |
|-------------|------|------|--------------|------------------|-----------------|
|             |      |      | rate         | distance (meter) |                 |
|             | ON   | ON   | 4800bps      | 40~60            |                 |
| Office      | ON   | OFF  | 9600pbs      | 20~45            | At least 3      |
|             | OFF  | ON   | 19200bps     | 15~35            | blocks of solid |
|             | OFF  | OFF  | 115200bps    | 10~20            | walls           |
|             | ON   | ON   | 4800bps      | 80~110           | A solid wall    |
| Underground | ON   | OFF  | 9600pbs      | 70~90            | and many        |
| garage      | OFF  | ON   | 19200bps     | 35~60            | metal           |
|             | OFF  | OFF  | 115200bps    | 15~30            | shielding       |

Note: to ensure the stable transmission connection of equipment signals, be sure to use the standard signal antenna! Due to high antenna gain, signal saturation may occur in connection within a short distance. It is recommended to guarantee at least 1 meter space between the equipment and antennas.

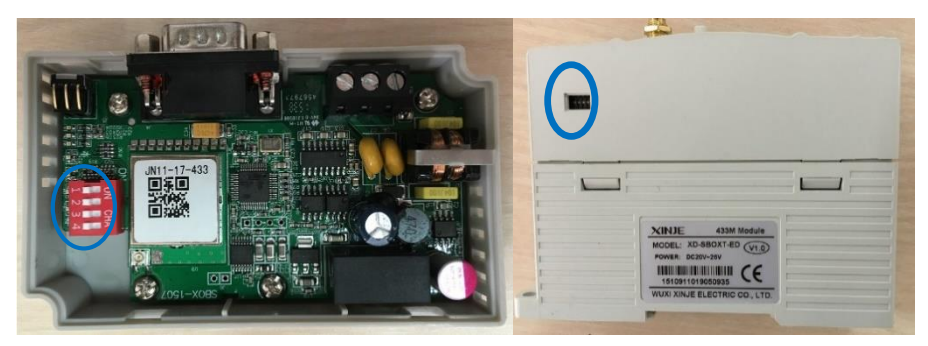

#### S-BOX DIP switch

Such problems can be avoided by adjusting the channel switch when there are multiple sets of s-box or signal sources that may interfere with the equipment, such as interphones. Network equipment must be kept on the same channel.

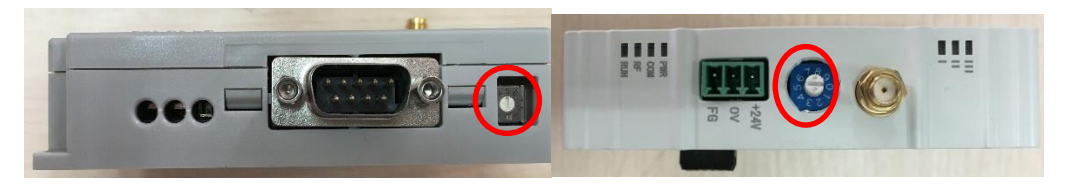

S-BOX channel selection button

# **3 MTG765-UT application**

The handheld wireless HMI (MTG765) plays the advantages of good intuitive, strong interactivity and anti-interference ability in industrial field application. The HMI integrated wireless communication module and mobile power, is able to wireless monitor the filed status. It has long battery life, stable monitoring performance, is easy to debug and control.

It is fit for the occasions that the distance is not too far, wiring is complicated or hard to do. It needs to use together with wireless communication module S-BOX. MTG765-UT can communicate with various devices such as Xinje XC, XD series PLC, Mitsubishi PLC, Omron PLC, Delta PLC, Modbus-RTU devices and so on.

Note:

- wireless RF data module S-BOX worked based on 433MHz carrier frequency, the serial port parameters are 19200bps, 8 data bits, 1 stop bit, even parity, the parameters cannot be changed.
- (2) S-BOX can be equipped with mobile antenna to enhance the wireless communication ability.

### 3-1 Xinje XC series PLC (One master one slave communication)

This application will make the wireless communication between MTG765-UT and XC3 series PLC.

The devices in the network: MTG765-UT, S-BOX-T, XC3-32T-E, DVP cable.

#### 3-1-1. Connection

S-BOX-T needs to connect DC24V power supply, and connect to PLC com1 port via DVP cable.

The DVP cable diagram is shown as below:

9-pin D-type female port

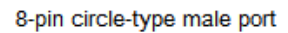

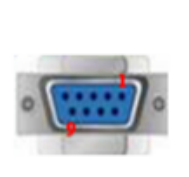

| Pin | Name | Pin | Name |
|-----|------|-----|------|
| 2   | RXD  | 5   | TXD  |
| 3   | TXD  | 4   | RXD  |
| 5   | GND  | 8   | GND  |

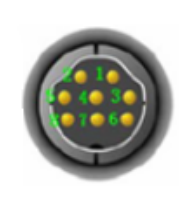

#### **3-1-2.** Parameter setting

It needs to meet the following requirements when the MTG765-UT communicates with XC3 series PLC through S-BOX-T: same wireless communication channel, same wireless baud rate, same communication parameters of MTG765-UT PLC port and PLC port 1 and must be 19200bps, 8, 1, E which cannot be changed.

#### 1. Set the serial port parameters to 19200, 8, 1, E

| PLC                                                                                                    | C1 - Serial Port Set                                                                                                    | × |
|----------------------------------------------------------------------------------------------------|----------------------------------------------------------------------------------------------------|---|
| PLC Config<br>PlC Serial Port<br>PLC Serial Port<br>BD<br>CAN<br>CAN<br>CAN<br>Save Hold Memo<br>DD<br>Module<br>T/0 I/O<br>MA Module<br>M Motion | Serial Port 1         Communication Mode <ul> <li>Modbus Num</li> <li>User Protocol</li> </ul> Overtime Set (ms)           Char :             Serial Port         User Protocol           Baudrate:         19200 BPS           Databits:         8Bit           Stopbits:         1Bit           Parity:         Even | ~ |
| < >                                                                                                    | Notice:configuration effective,reboot PLC                                                                                                    |   |
| Read From PLC Write                                                                                                    | te To PLC OK Cancel                                                                                                    | ] |

PLC serial port 1 settings

|                                                                 | De                                                                                                    | evice                                                                                                    |             | ×    |
|-----------------------------------------------------------------|----------------------------------------------------------------------------------------------------|----------------------------------------------------------------------------------------------------|-------------|------|
| Device<br>COM Device<br>PLC Port<br>DownLoad Port<br>Net Device | Device mode<br>Single mode<br>PLC Port<br>Do not usePL<br>Thinget XD /X<br>Thinget XD/X<br>Thinget XD/X<br>Thinget FC Se<br>Mitsubishi FX<br>Mitsubishi FX<br>Mitsubishi Q S<br>Mitsubishi Q S | e O Host Net<br>C Port<br>eries<br>E Series<br>Series<br>Series<br>BU/G Series<br>eries<br>BD/GS Series<br>eries<br>BD/GS Series<br>eries | ) Slave Net |      |
| < Back                                                          | Next >                                                                                                    | Finish                                                                                                    | Cancel      | Help |

MTG765-UT PLC port settings

#### 2. Set the same transferring speed for the devices in the network

Set the speed to 115200bps, set off all the DIP switch at the back of MTG765-UT and S-BOX-T.

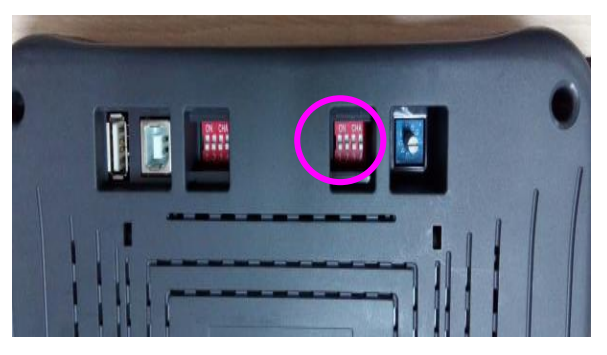

MTG765-UT

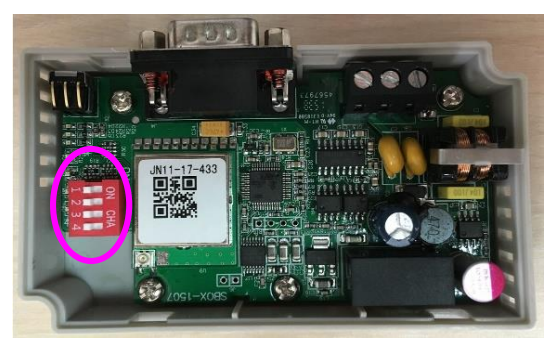

S-BOX-T

#### 3. Set the same communication channel for the devices

We select channel 0 for MTG765-UT and S-BOX-T. Turn the channel button to 0 for all the devices.

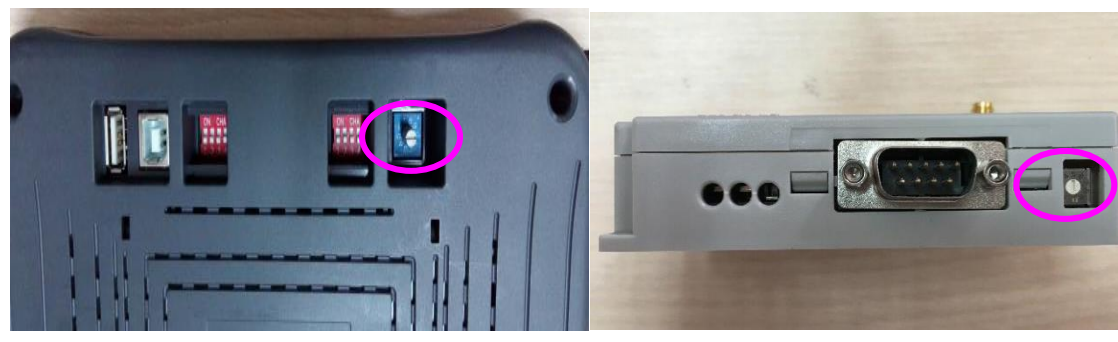

S-BOX-T

MTG765-UT

4. The networking is completed

Edit the HMI program and download.

#### **3-2** Xinje XD series PLC (One master multi slave)

Application: MTG765-UT monitors two XD3 series PLC through left expansion board S-BOX-T-ED.

The devices in the network: 1 MTG765-UT, 2 S-BOX-T-ED, 2 XD3-16R.

#### **3-2-1** Connection

Connect DC24V power supply to S-BOX-T-ED, connect the extension cable of S-BOX-T-ED to the XD3 PLC.

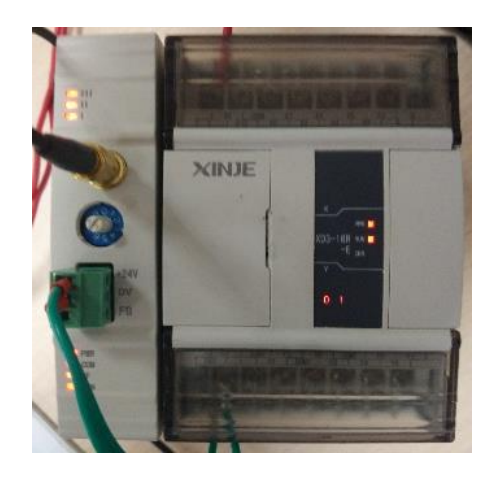

#### **3-2-2** Parameter setting

It needs to meet the following requirements when the MTG765-UT wireless monitors the XD3 series PLC through S-BOX-T-ED: same wireless communication channel, same wireless baud rate, same communication parameters of MTG765-UT PLC port and PLC port 3 and must be 19200bps, 8, 1, E which cannot be changed.

# 1. Set the PLC serial port parameters to 19200, 8, 1, E. The station no. of the two PLC is 1 and 2.

|                 | PLC1         | - Serial Por  | t Set             |              | ×      |
|-----------------|--------------|---------------|-------------------|--------------|--------|
| PLC Config      | Add - Remove | Modbus Com    | munication Param  | s            |        |
| PLC Serial Port | COM3         | Comport:      | COM3 V            | Station Num: | 1      |
| ED ED           |              | Baudrate:     | 19200bps ∨        | Mode:        | RTU 🗸  |
| 1/0 I/O<br>     |              | Databits:     | 8 ~               | Time(ms):    | 3      |
|                 |              | Checkbits:    | Even V            | timeout(ms): | 300    |
|                 |              | Stopbits:     | 1 🗸               | Retry Times: | 3      |
|                 |              | notice:config | effictive need to | reboot PLC   |        |
|                 | Read Fr      | rom PLC V     | Vrite To PLC      | ОК           | Cancel |

PLC station no.1 settings

|                 | PLC1         | - Serial Por  | t Set             |                          | ×      |
|-----------------|--------------|---------------|-------------------|--------------------------|--------|
| PLC Config      | Add - Remove | Modbus Com    | munication Param  | s                        |        |
| PLC Serial Port | COM3         | Comport:      | COM3 v            | Station Num:             | 2      |
|                 |              | Baudrate:     | 19200bps 🗸        | Mode:                    | RTU 🗸  |
|                 |              | Databits:     | 8 🗸               | Send Delay<br>Time(ms):  | 3      |
|                 |              | Checkbits:    | Even 🗸            | Response<br>timeout(ms): | 300    |
|                 |              | Stopbits:     | 1 ~               | Retry Times:             | 3      |
|                 |              | notice:config | effictive need to | reboot PLC               |        |
|                 | Read F       | from PLC      | Vrite To PLC      | OK                       | Cancel |

PLC station no.2 settings

| _                                                              | Device                                                                                                    | × |
|----------------------------------------------------------------|----------------------------------------------------------------------------------------------------|---|
| Device<br>COM Device<br>PLC Pot<br>DownLoad Port<br>Net Device | <ul> <li>Device mode</li> <li>Single mode</li> <li>Host Net</li> <li>Slave Net</li> </ul>                                                                                                    |   |
|                                                                | PLC Port          Do not usePLC Port         Thinget XC Series         Thinget XD/XE Series         Thinget XNet Series         Thinget FC Series         Mitsubishi FX Series         Mitsubishi FX3U/G Series         Mitsubishi Q Series         Mitsubishi Q Series |   |
|                                                                | Parameters 19200, 8, Even, 1                                                                                                    |   |

MTG765-UT PLC port settings

#### 2. Set the same transferring speed for the devices

Set the speed to 115200bps, set off all the DIP switch at the back of MTG765-UT and S-BOX-T-ED.

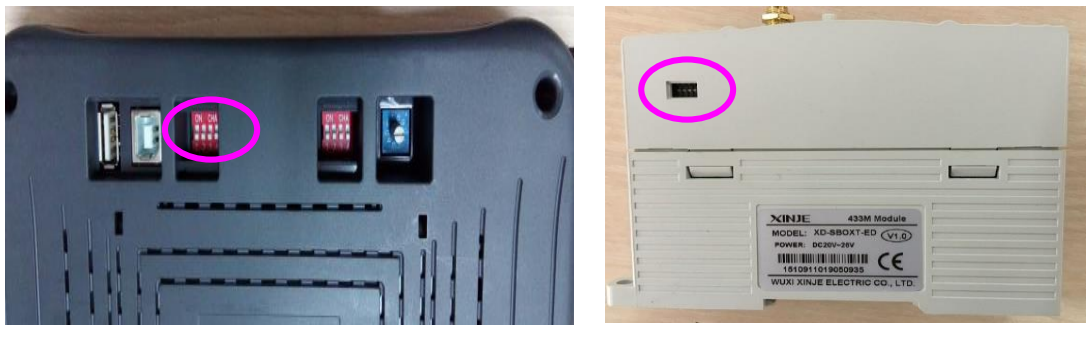

MTG765-UT

S-BOX-T

#### 3. Set the same communication channel for the devices

We select channel 0 for MTG765-UT and S-BOX-T-ED. Turn the channel button to 0 for all the devices.

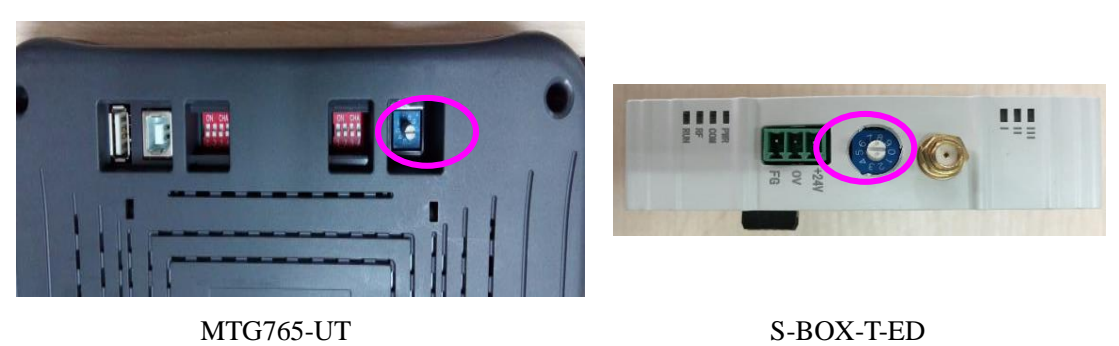

#### 4. The networking is completed

Edit the HMI program and download in the HMI. The object station no. in the HMI program is the PLC station no.

|          |                                                               |                                                                                                    | Button                                    |                                                        |                                                                                                    |                                                                                                    | ×                                                      |
|----------|---------------------------------------------------------------|----------------------------------------------------------------------------------------------------|-------------------------------------------|--------------------------------------------------------|----------------------------------------------------------------------------------------------------|----------------------------------------------------------------------------------------------------|--------------------------------------------------------|
| Operat   | e Button                                                      | Color                                                                                                 | Position                                  |                                                        |                                                                                                    |                                                                                                    |                                                        |
| tation   |                                                               |                                                                                                    |                                           |                                                        |                                                                                                    |                                                                                                    |                                                        |
| )evice   | PLC Port                                                      |                                                                                                    |                                           |                                                        | <b>~</b>                                                                                                    |                                                                                                    |                                                        |
| /irStaNO |                                                               | 0 St                                                                                                  | ation                                     |                                                        | 2                                                                                                    |                                                                                                    |                                                        |
| )bject   |                                                               |                                                                                                    |                                           |                                                        |                                                                                                    |                                                                                                    |                                                        |
| )bjType  | М                                                             | ¥ _                                                                                                   | 0                                         |                                                        |                                                                                                    |                                                                                                    |                                                        |
|          | Operati<br>itation<br>)evice<br>/irStaNO<br>/bject<br>)bjType | Operate     Button       itation     PLC Port       /irStaNO     //////////////////////////////////// | Operate     Button     Color       tation | Operate     Button     Color     Position       tation | Operate     Button     Color     Position       Itation     PLC Port     Plc Port       /irStaNO     0     Station       /bject     Dbj Type     M     0 | Operate     Button       Operate     Button       Color     Position       tation     Operate       Device     PLC Port       VirStaNO     0       Station     2       Object     0 | Operate     Button     Color     Position       tation |

#### 3-3 Omron PLC

Application: wireless communication between MTG765-UT and Omron PLC RS232 serial port. Network devices: 1 MTG765-UT, 1 S-BOX-T, 1 Omron CP1E-N30SDR-A PLC 1, 1 CPM cable.

#### 3-3-1 Connection

The S-BOX-T needs to be connected to the DC 24V power supply, and RS232 serial port (CPM cable) cable is used to connect the PLC com1 port with the S-BOX-T. The RS232 serial port cable is made as follows.

# OMROM PLC CPU CPM1-CIF01/C500-LK203 C120-LK201-V1/C500-LK203

RS232 9-pin male port

#### HMI 9-pin female port

| Pin | Name | Pin   | Name |
|-----|------|-------|------|
| 2   | RXD1 | <br>3 | RD   |
| 3   | TXD1 | 2     | SD   |
| 5   | GND  | 9     | GND  |
|     |      | <br>4 | RTS  |
|     |      | 5     | CTS  |

**CPM cable** 

#### 3-3-2 Parameter setting

In order to realize the wireless communication between MTG765-UT via s-box-t and Omron PLC, the following points must be satisfied: the wireless communication channel is the same, the wireless transmission baud rate is the same, and the communication parameters of PLC port equipment of MTG765-UT are the same as that of PLC serial port 1, and must be 19200,8,1, E, which cannot be modified.

#### 1. Set the serial port parameters to 19200, 8, 1, E;

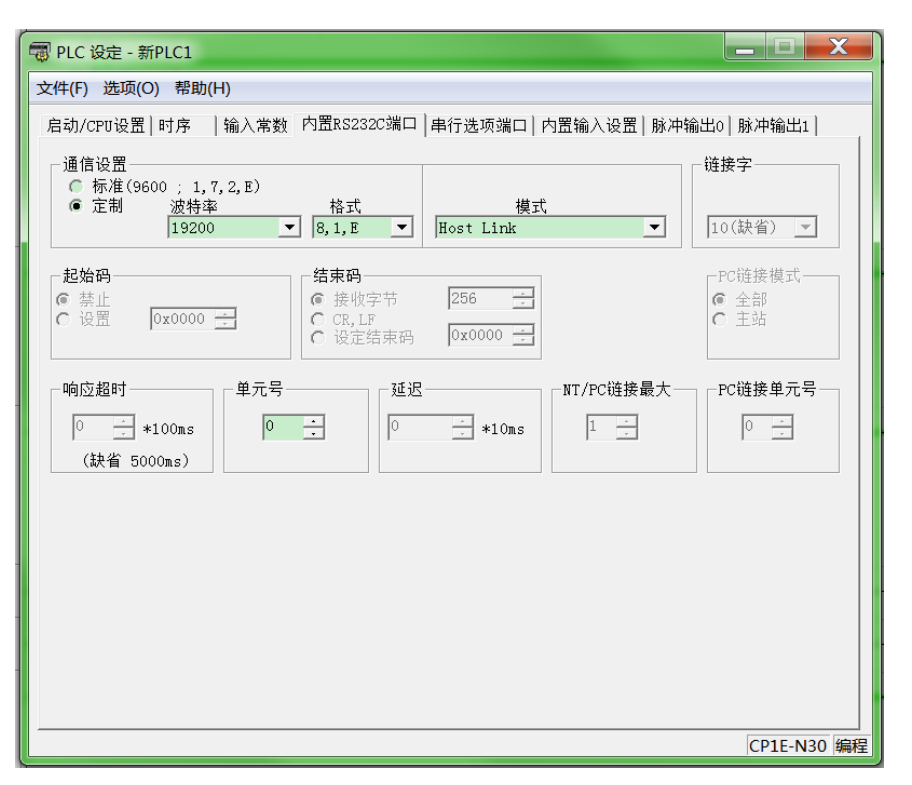

PLC serial port 1 settings

|                                                                | Device                       | × |
|----------------------------------------------------------------|------------------------------|---|
| Device<br>COM Device<br>PLC Pot<br>DownLoad Port<br>Net Device | Device mode                  |   |
| < Back                                                         | Parameters 19200, 8, Even, 1 |   |

MTG765-UT PLC port settings

#### 2. Set same transmission rate for network devices

Set the wireless transmission baud rate to 115200bps, set OFF all the switches at the back of MTG765-UT, set OFF all the switches of S-BOX-T.

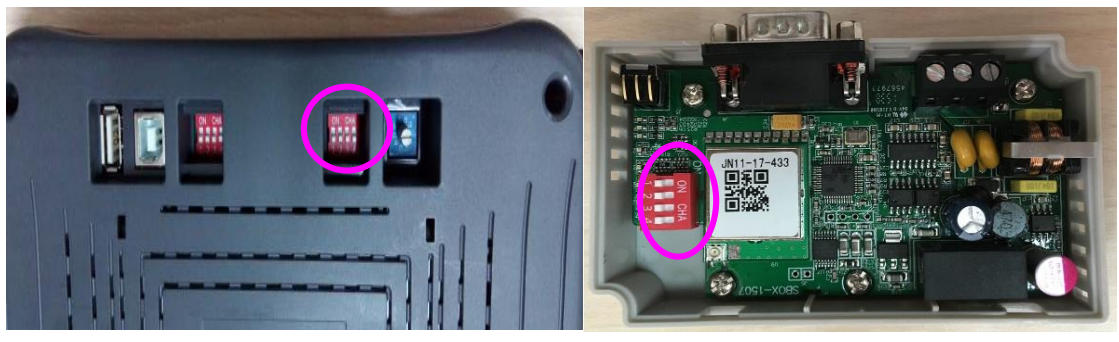

MTG765-UT

#### S-BOX-T

#### 3. Set same channel for network devices

For this project, please set channel 0 for all the devices. Rotate the channel button to 0 for MTG765-UT and S-BOX-T.

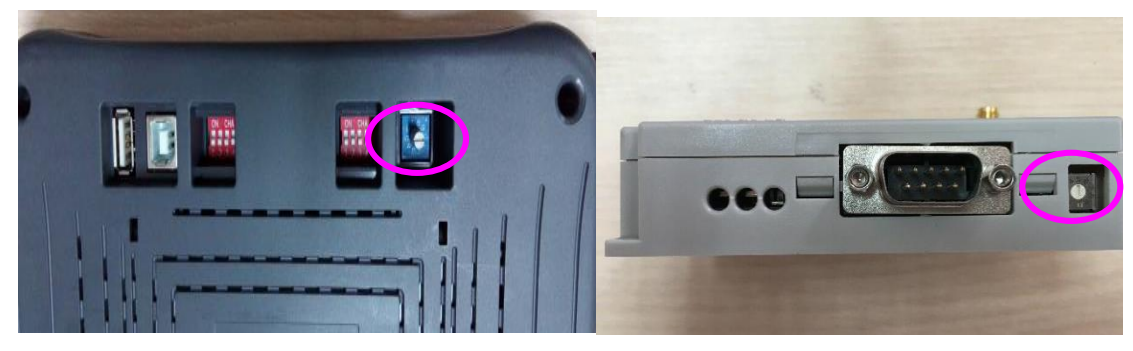

MTG765-UT

S-BOX-T

#### 4. Check the network result

Edit the HMI program and download to HMI.

#### 3-4 Mitsubishi FX BD

Application project: realize wireless communication between MTG765-UT and Mitsubishi PLC. Networking equipment: 1 MTG765-UT, 1 S-BOX-T, 1 Mitsubishi FX3U-32M type PLC, Mitsubishi RS232 port extended BD board, and 1 OP cable.

#### **3-4-1** Connection

The S-BOX-T needs to be connected to the DC 24V power supply. In addition, the BD communication port and S-BOX-T can be connected with the OP cable. The RS232 serial port cable is made as follows.

| P (9-pin port) |   | PC (9-pin po | ort) |
|----------------|---|--------------|------|
| RXD            | 2 | 2 RXI        | D    |
| TXD            | 3 | 3 TXI        | )    |
| ā.             | 7 | 7 CTS        | S    |
| GND            | 5 | 5 GN         | D    |

#### **OP** cable

#### **3-4-2** Parameter setting

In order to realize the wireless communication between MTG765-UT via S-BOX-T and Mitsubishi PLC, the following points must be met: the wireless communication channel is the same, the wireless transmission baud rate is the same, and the communication parameters of PLC port 1 and MTG765-UT PLC port are the same, which must be 19200,8,1, E and cannot be modified.

1. Set the networking device serial port parameters to 19200, 8, 1, E;

| FX参数设置                                  |                                           |                                                       | X            |
|-----------------------------------------|-------------------------------------------|-------------------------------------------------------|--------------|
| 特殊模块设置<br>存储器容量设置 \$                    | 内置定位设置<br>设置    PLC名设】                    | 以太网端口设置<br>置     PLC系统设置(1)                           | PLC系统设置(2)   |
| CH1 ▼ 取<br>▼ 进行通信设置 ( <sup>f</sup><br>通 | 消选中时,将清除设置内<br>时FX用的选配插板等,<br>信时,在不选中状态下料 | 內容。<br>并通过可编程控制器与GX Works2和GO<br>行可编程控制器侧的特殊寄存器D8120》 | T等进行<br>青零。) |
| 协议 专用协议通                                | 信_ <b>▼</b>                               | ▶ 控制线                                                 |              |
| 数据长度<br>                                | •                                         | H/W类型<br>甘通/RS-232C ▼                                 |              |
| 奇偶校验<br>【偶数                             | •                                         | 控制模式<br>【禁用】                                          |              |
| 停止位———<br>                              | •                                         | ☑ 和校验                                                 |              |
| 传送速度                                    | (bps)                                     | - 传送控制步骤                                              |              |
| □ 帧头                                    |                                           | -站号设置<br>00H (00H~0FH)                                |              |
| □ 结束符                                   |                                           | _超时判定时间<br>1 ×10ms (1~255)                            |              |
| 显示画面打印 显示画面预                            | ۱Ü                                        | 默认 检查 设:                                              | 置结束 取消       |

PLC left extended BD board setting

|                                                                 | Device                                                                                                    | × |
|-----------------------------------------------------------------|----------------------------------------------------------------------------------------------------|---|
| Device<br>COM Device<br>PLC Port<br>DownLoad Port<br>Net Device | Device mode            • Single mode             • PLC Pot             Mitsubishi FX3U/G Series             Mitsubishi FX5U Series             Mitsubishi Q Series             Mitsubishi FX5U Series             Mitsubishi FX5U Series             Mitsubishi Q Series             Mitsubishi FX5U Series             Mitsubishi PX BD(232/485)          Stemens S7-200 Series          Siemens S7-300/400          Omron CPM/CQM Series             Parameters             19200, 8, Even, 1 |   |
| < Back                                                          | Next > Finish Cancel Help                                                                                                    | 2 |

MTG765-UT PLC port setting

#### 2. Set the networking device to same baud rate

In this project, the wireless transmission baud rate was chosen to be 115200bps, so the wireless communication baud rate on the back of MTG765-UT was selected to be all OFF, and the S-BOX-T dial switch was all OFF.

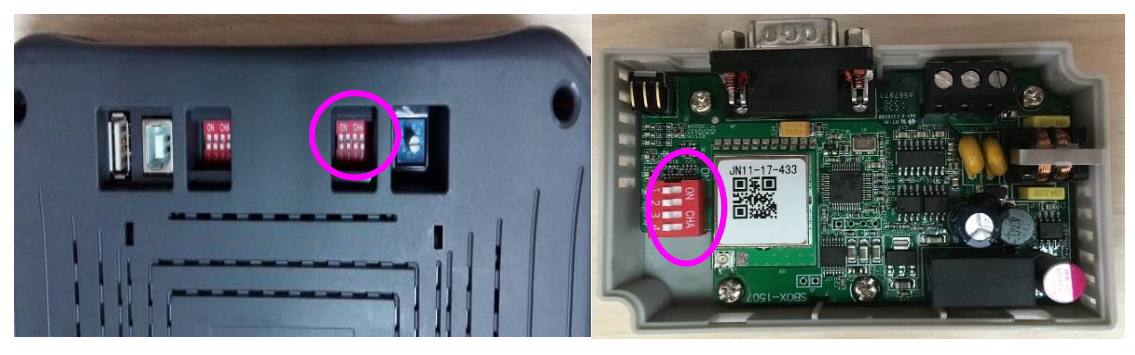

MTG765-UT

S-BOX-T

#### 3. Set the same channel for the networking device

In this project, channel 0 is selected, set the button to 0 for MTG765-UT and S-BOX-T.

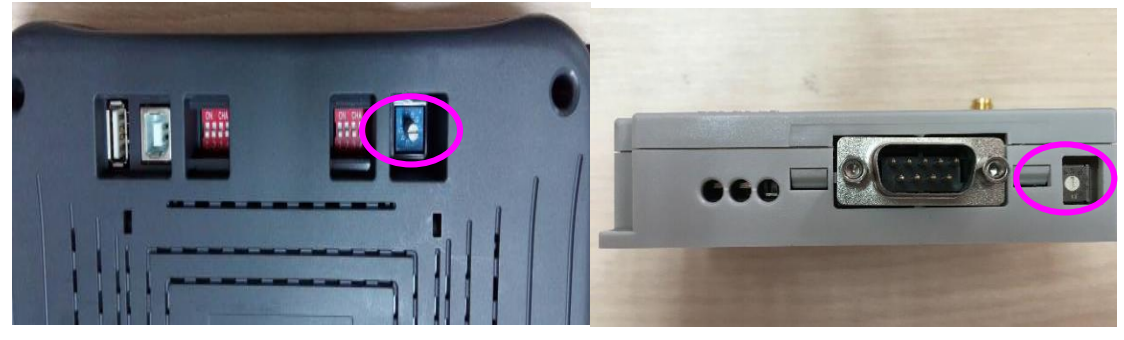

MTG765-UT

S-BOX-T

Delta DVP series

#### 4. Check the networking result

Edit the HMI program and download to the HMI.

#### 3-5 Delta DVP series

Application project: realize wireless communication between MTG765-UT and Delta PLC. Networking equipment: 1 MTG765-UT, 1 S-BOX-T, 1 Delta DVP-60ES type PLC, DVP cable.

#### **3-5-1** Connection

The S-BOX-T needs to be connected to the DC 24V power supply. The PLC and S-BOX-T can be connected with the DVP cable. The RS232 serial port cable is made as follows.

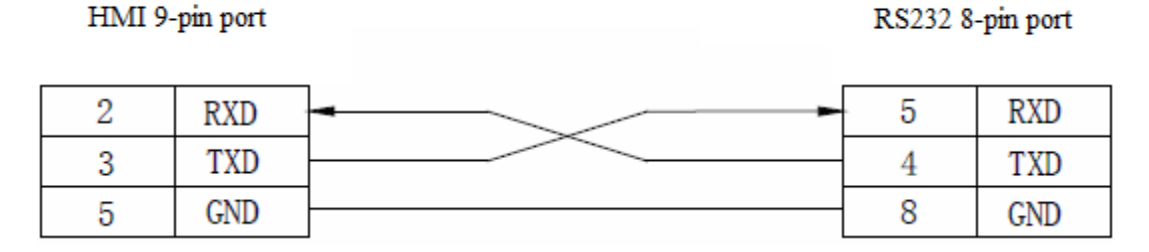

**DVP** cable

#### **3-5-2 Parameters**

In order to realize the wireless communication between MTG765-UT via S-BOX-T and Delta PLC, the following points must be met: the wireless communication channel is the same, the wireless transmission baud rate is the same, and the communication parameters of PLC port 1 and MTG765-UT PLC port are the same, which must be 19200,8,1, E and cannot be modified.

#### Method 1:

1. Set the networking device serial port parameters to 19200, 8, 1, E;

2. Connect the PC with PLC, the default parameters of Delta PLC port 1 are modbus

ASCII, 9600, 7, 1, E, make the program to modify the serial port 1 parameters:

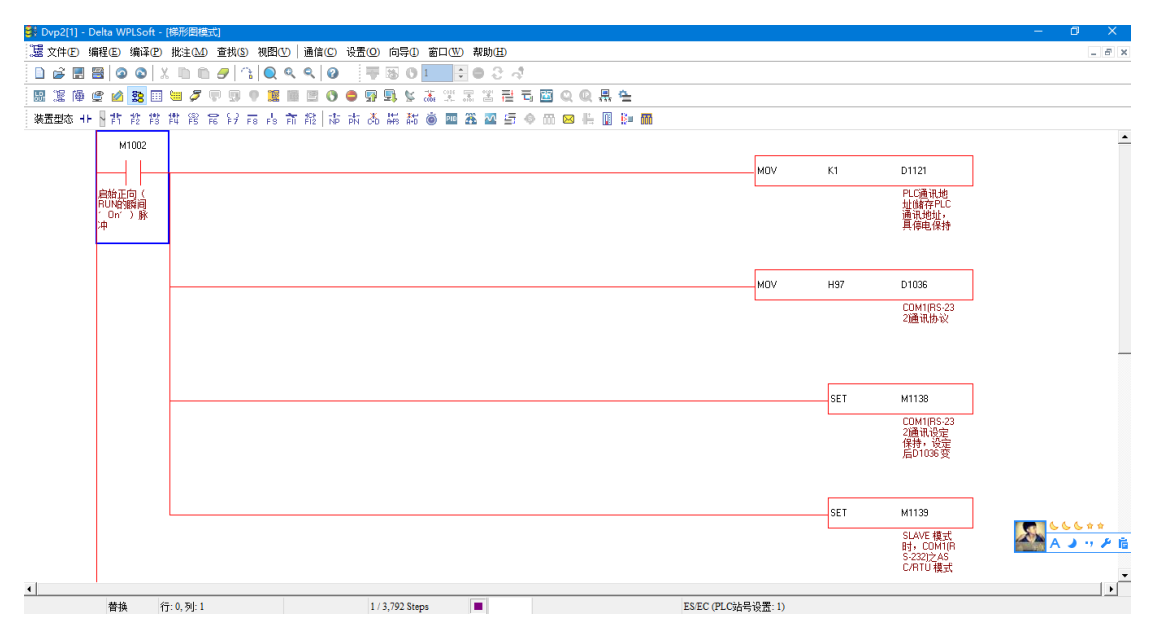

 Make sure the dial switch is in RUN status after dowloading the program, power on again, modify the PLC software communication settings, the serial port parameters are Modbus RTU, 19200, 8, 1, E.

Note: do not power on again when the dial switch is in STOP status, this operation will revert all the serial port parameters to defaulted value.

| 通信设置     |       |     |                |
|----------|-------|-----|----------------|
| 通信设置     |       |     |                |
| 传输方式     | RS232 |     | -              |
| 通信设置     |       |     |                |
| 通信端口     | COM1  |     | C ASCII        |
| 数据长      | 8     | -   | • RTU (8 bits) |
| 校验位      | 偶     | -   |                |
| 停止位      | 1     | -   | 自动侦测           |
| 波特率      | 19200 | -   |                |
| 通信站号     | 1     | - ÷ | 默认值            |
| 网络通信设置   |       |     |                |
| □ 指定IP地址 |       |     |                |
| 通信端口     | 502   |     |                |
| 波特率同步依据  |       |     |                |
| ● PLC 设置 |       |     |                |
| ○ WPL 设置 |       |     |                |
| 应答时间设置   |       |     |                |
| 传输错误自动询问 | 次数    |     | 3              |
| 自动询问时间间隔 | (秒)   |     | 6              |
| 确定       |       |     | 关闭             |

PLC settings

|                                                                 | Device                                                                                                    | × |
|-----------------------------------------------------------------|----------------------------------------------------------------------------------------------------|---|
| Device<br>COM Device<br>PLC Port<br>DownLoad Port<br>Net Device | Device mode         Image: Single mode       Host Net       Slave Net         PLC Pot         Siemens S7-300/400       Image: Signed Series         Omron CPM/CQM Series       Omron CPM/CQM Series         Omron CPM/CQM Series       Image: Signed Series         Image: Signed Series       Image: Signed Series         Image: Signed Series       Image: Signed Series         Image: |   |
| < Back                                                          | Next > Finish Cancel Help                                                                                                    |   |

MTG765-UT PLC port settings

#### Method 2:

- 1. Set the networking device serial port parameters to 19200, 8, 1, E;
- Connect the PC with PLC, the default parameters of Delta PLC port 1 are modbus ASCII, 9600, 7, 1, E, make the program to modify the serial port 1 parameters:

| 🞒 Dvp2[1] - Delta WPLSoft -     | [梯形图模式]          |                |                 |            |       |         |          |               |      |     |                                               | - | o ×         |
|---------------------------------|------------------|----------------|-----------------|------------|-------|---------|----------|---------------|------|-----|-----------------------------------------------|---|-------------|
| 🧱 文件ED 编程ED 编译ED                | 批注①① 查找③         | 视图── │通信©      | 设置(2) 向导(1) 背   | 窗口(W) 帮助(H | D     |         |          |               |      |     |                                               |   | - 6 ×       |
| 📄 📽 📰 🗃 🕥 🔕 🛔                   | X 🗈 🖻 🥒 🗅        | । 🔍 ९ ९ 🛛      | 👎 🗟 O 🛙         |            | 4     |         |          |               |      |     |                                               |   |             |
| 🔡 🌋 🖗 🗶 🖄 🔢                     | 😸 🍠 🛡 🗊 🤇        | 9 🧱 🖩 🖻 🔿      | 🗢 😨 🖳 😒 🕉       |            | 글 = 🖾 | Q Q 🖪   | <u>e</u> |               |      |     |                                               |   |             |
| 装置型态 🕂 🔤 背 誜 😫                  | <b>推 館 霞 段 F</b> | 8 FS FI FIZ NF | PN 🖧 🐺 👬 🕯      | 5 🚥 🏔 🚾    | 5 O M | i 🖂 🗄 🚺 | k= 🖬     |               |      |     |                                               |   |             |
| M1002                           | 1                |                |                 |            |       |         |          |               |      |     |                                               |   | <u>^</u>    |
|                                 |                  |                |                 |            |       |         |          |               | 10V  | К1  | D1121                                         | ] |             |
| 启始正向(<br>RUN的瞬间<br>「Oni」)脉<br>沖 |                  |                |                 |            |       |         |          |               |      |     | PLC通讯地<br>址储存PLC<br>通讯地址,<br>具停电保持            |   |             |
|                                 | -                |                |                 |            |       |         |          | Г             |      |     |                                               | 1 |             |
|                                 |                  |                |                 |            |       |         |          |               | 107  | H97 | D1036                                         |   |             |
|                                 |                  |                |                 |            |       |         |          |               |      |     | COM1(RS-23<br>2通讯协议                           |   |             |
|                                 |                  |                |                 |            |       |         |          |               |      |     |                                               |   | _           |
|                                 |                  |                |                 |            |       |         |          |               |      | SET | M1138                                         | ] |             |
|                                 |                  |                |                 |            |       |         |          |               |      |     | COM1(RS-23<br>2)通讯设定<br>保持,设定<br>后D1036变      |   |             |
|                                 |                  |                |                 |            |       |         |          |               |      |     |                                               | 1 |             |
|                                 |                  |                |                 |            |       |         |          |               |      | SET | M1139                                         |   | 644         |
|                                 |                  |                |                 |            |       |         |          |               |      |     | SLAVE 模式<br>时,COM1(R<br>S-232)之AS<br>C/RTU 模式 | A | シッチ症        |
| <u>ا</u>                        |                  |                |                 |            |       |         |          |               |      |     |                                               |   | <b>&gt;</b> |
| 昔 換 1                           | 行: 0, 列: 1       |                | 1 / 3,792 Steps | -          |       |         |          | ES/EC (PLC站号设 | 置:1) |     |                                               |   |             |

 Make sure the dial switch is in RUN status after dowloading the program, power on again, modify the PLC software communication settings, the serial port parameters are Modbus RTU, 19200, 8, 1, E.

Note: do not power on again when the dial switch is in STOP status, this operation will revert all the serial port parameters to defaulted value.

| 通信设置      |       |   |                |
|-----------|-------|---|----------------|
| ┌通信设置──── |       |   |                |
| 传输方式      | RS232 |   | -              |
| 通信设置      |       |   |                |
| 通信端口      | COM1  |   | • ASCII        |
| 数据长       | 8     | - | C RTU (8 bits) |
| 校验位       | 偶     | - |                |
| 停止位       | 1     | - | 自动侦测           |
| 波特率       | 19200 | - |                |
| 通信站号      | 1     | ÷ | 默认值            |
| 网络通信设置    |       |   |                |
| □ 指定IP地址  |       |   |                |
| 通信端口      | 502   |   |                |
|           |       |   |                |
| ● PLC 设置  |       |   |                |
| ○ WPL 设置  |       |   |                |
| 应答时间设置    |       |   |                |
| 传输错误自动询问  | 次数    |   | 3              |
| 自动询问时间间隔  | (秒)   |   | 6              |
| 确定        |       | ÷ | 关闭             |

PLC setting

|                                                               | Device                                                                                                    | X |
|---------------------------------------------------------------|----------------------------------------------------------------------------------------------------|---|
| Device<br>COM Device<br>PLC Pot<br>DownLoad Pot<br>Net Device | Device mode   Image: Single mode   Image: Place of the place of the place o |   |
| < <u>B</u> ack                                                | Next > Finish Cancel Help                                                                                                    |   |

MTG765-UT PLC port settings

#### 2. Set the networking device to same baud rate

In this project, the wireless transmission baud rate was chosen to be 115200bps, so the wireless communication baud rate on the back of MTG765-UT was selected to be all OFF, and the S-BOX-T dial switch was all OFF.

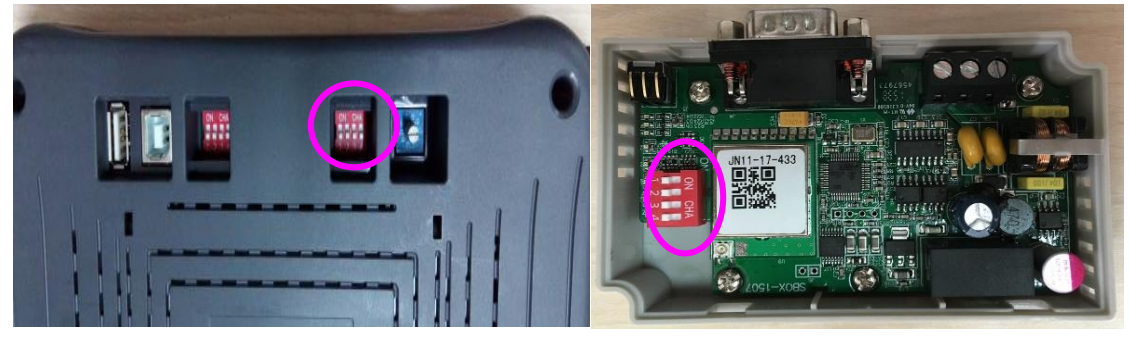

MTG765-UT

S-BOX-T

#### 3. Set the same channel for the networking device

In this project, channel 0 is selected, set the button to 0 for MTG765-UT and S-BOX-T.

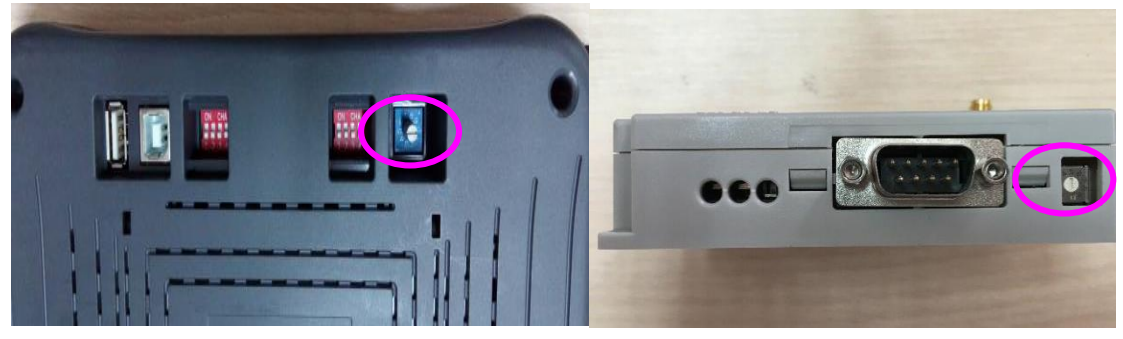

MTG765-UT

S-BOX-T

#### 4. Check the networking result

Edit the HMI program and download to the HMI.

# Appendix

Communication error and solutions:

#### 1. The definitions of LED lights on the S-BOX module:

| LED   | Meaning                                                                   |
|-------|---------------------------------------------------------------------------|
| POWER | Power supply, always ON after power on                                    |
| СОМ   | Wireless receive serial port send, flicker once when serial port sent one |
|       | pack of data, it seems always ON when sending very fast                   |
| RF    | Serial port receive wireless send, flicker once when wireless sent one    |
|       | pack of data, it seems always ON when sending very fast                   |
| RUN   | Running, module is error when RUN is OFF                                  |
| RSSI3 | Signal intensity 3                                                        |
| RSSI2 | Signal intensity 2                                                        |
| RSSI1 | Signal intensity 1                                                        |

Note:

- (1) signal intensity LED has margin. If the environment is good, the device can communicate well when the signal intensity LED all OFF.
- (2) The signal intensity LED shows the intensity of wireless receiving the last pack of data.

2. The wireless communication channel and wireless communication baud rate of networking equipment are inconsistent.

The wireless communication channel of all devices should be adjusted to the same baud rate.

3. The communication parameters of PLC port equipment selected by the HMI are inconsistent with the connected PLC serial port parameters, or the baud rate is not 19200bps. Check whether the communication parameters set by the HMI program are consistent with the PLC serial port parameters, which are 19200bps, 8-bit data bits, 1-bit stop bits, and even parity.

4. The station number of the component object of the HMI program is inconsistent with that of the connected PLC.

The Settings should be the same.

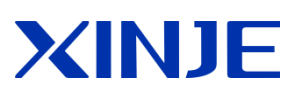

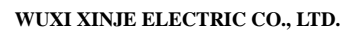

4th Floor Building 7,Orignality Industry park,
Liyuan Development Zone, Wuxi City, Jiangsu
Province
214072
Tel: (510) 85134136
Fax: (510) 85111290